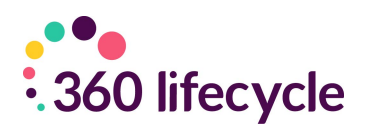

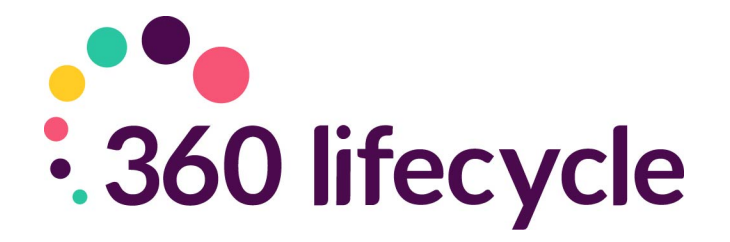

## Automatic Reviews Training Manual

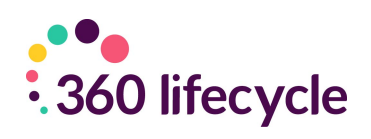

#### Contents

| 1.0 Mortgages                                                   | 3 |
|-----------------------------------------------------------------|---|
| 2.0 Life Policies                                               | 3 |
| 3.0 Buildings and Contents                                      | 4 |
| 4.0 All Other Policies – (Income, Pension, Investment, Reviews) | 4 |
| 4.1 Income Protection                                           | 4 |
| 4.2 Pension                                                     | 4 |
| 4.3 Investment Policies                                         | 5 |
| 4.4 Annual Reviews                                              | 5 |
| 4.5 Servicing Arrangements                                      | 5 |
| 4.5.1 How to Setup Servicing Arrangements                       | 6 |
| 4.5.2 How your reviews generate                                 | 7 |
| 4.5.3 Review Generation Settings                                | 8 |

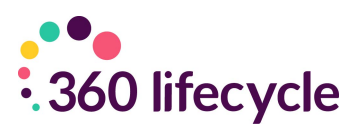

360 Lifecycle automatically generates your future sales opportunities based on key dates entered against each policy record. These opportunities are generated overnight and will appear in the servicing adviser's Hotbox for them to action accordingly. The triggers for each policy are as follows;

## **1.0 MORTGAGES**

Mortgage Reviews can be driven by a 'Fixed End Date' or 'Initial Rate Period'. Note, if you select Initial Rate Period, this review will only be generated once a Completed Date has been inputted.

If you select 'No End Date', this will generate a review based on the 'Penalties End' field. If neither are populated, a review will generate 2 years after the 'Completed' date on the policy.

| Scheme              | Fixed 💌                                                                                         | Rate 2.29% 🗘                                                     |
|---------------------|-------------------------------------------------------------------------------------------------|------------------------------------------------------------------|
| AIP                 |                                                                                                 | Packaged                                                         |
|                     | Self Cert                                                                                       | Fast Track                                                       |
|                     | Debt Consolidation                                                                              | 2 KFIs Attached                                                  |
| Deal<br>& Penalties | Deals - A fixed rate of 2.29%<br>followed by Clydesdale Bank's<br>Rate, currently 5.20%, for th | until 30-Nov-2020<br>s Standard Variable<br>ne remaining term of |
| Deal End Date       | Fixed End Date 🔻 06/11/                                                                         | 2020                                                             |
| Penalties End       |                                                                                                 |                                                                  |

## **2.0 LIFE POLICIES**

Life reviews are generated from the 'Authorised Date', plus the Clawback period minus the 'Advanced Notification Period'.

| Estimated     |            |             |
|---------------|------------|-------------|
| Start Date    |            |             |
| Supplied Date |            |             |
| Authorised    |            | •           |
| Auth Date     |            | Ready       |
| Clawback      | 0 🗘 Months | Outstanding |

For example, if the

Authorised date is

the 25.09.13 and the claw back period is 48 months, then the review will be generated 30 days before 25.09.17, therefore will appear in the adviser's Hotbox on the 25.08.17.

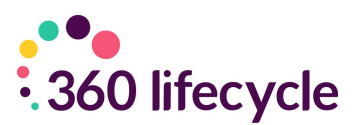

## **3.0 BUILDINGS AND CONTENTS**

Building and Contents reviews are triggered from the 'End Date', by default the system generates a review based on the 'End Date', less the 'Advanced Notification Period'. If the 'End Date' is not populated, then this will work from the 'Start Date'.

| Received   | 10/05/2019 | Submitted |   |
|------------|------------|-----------|---|
| RAG Status | 🔵 Green    | •         |   |
| Status     |            | •         |   |
| Accepted   |            | Estimated |   |
| Start Date |            | End Date  | × |

# 4.0 ALL OTHER POLICIES – (INCOME, PENSION, INVESTMENT, REVIEWS)

Triggers for Income Protection, Pension and Investment policies work from the 'Start Date', plus the 'Clawback Period', less the 'Advanced Notification Period'.

#### **4.1 Income Protection**

|             | Туре                         |                            |             | •        |
|-------------|------------------------------|----------------------------|-------------|----------|
|             | Policy No                    |                            | Term        | 0 ‡      |
|             | Source                       |                            |             | •        |
|             | Frequency                    |                            |             | •        |
|             | Deferred Period              |                            |             | •        |
|             | Premium                      | £0.00 ‡                    | 🔲 Waiver of | Premium  |
|             | Benefit                      | £0.00 ‡                    |             |          |
|             | Estimated                    |                            |             |          |
|             | Start Date                   | <b>X</b>                   |             |          |
|             | End Date                     | <b>1</b>                   |             |          |
|             | Clawback Period              | 0 ‡                        | Months      |          |
| 4.2 Pension |                              |                            |             |          |
|             | Initial Inve<br>Esti<br>Star | stment<br>imated<br>t Date |             | £0.00 \$ |

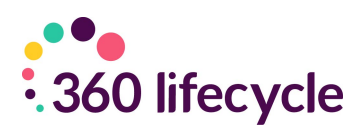

#### **4.3 Investment Policies**

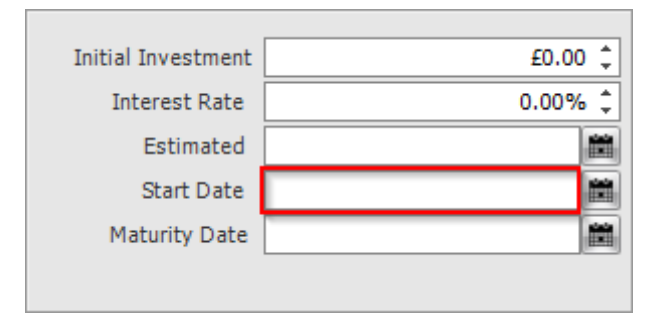

#### **4.4 Annual Reviews**

An Annual Review will be generated 11 months after the last completed bit of business. Therefore, if a life policy is the last completed bit of business on a client case then the annual review will be generated 11 months from the 'Authorised Date' entered on that policy.

There is also a 'Reviews' tab on the 'Case ID' level on a case, if you choose to click on this there is also an option to view all the reviews at once.

| C  | ient Details 🗍 Case Details 🗍 Contact Histo | ory  | Documents Future Reviews ATR Q              | uestionnaires 🗍 Conveyancing 🗍 Client 🔨   |
|----|---------------------------------------------|------|---------------------------------------------|-------------------------------------------|
| No | te: Any changes made in the Case Record v   | wil  | ll not update the Reviews untill the Case R | ecord is saved.                           |
| D  | rag a column header here to group by that c | colu | umn                                         |                                           |
|    | Review Date                                 |      | Review Type                                 | Lead Source                               |
| >  | 05/04/2022                                  |      | IP Review                                   | Income Protection Sales Opportunity       |
|    | 02/10/2022                                  |      | Portfolio Review                            | Portfolio Mortgage Review                 |
|    | 19/06/2852                                  |      | No Annual Reviews                           | No Annual Reviews (Servicing Arrangement) |
|    |                                             |      |                                             |                                           |
|    |                                             |      |                                             |                                           |

#### **4.5 Servicing Arrangements**

If a servicing arrangement is set for a policy, then this will override any review that the system will generate. This is so you can manipulate the reviews in which will be sent to your Hotbox and the level of service that you provide to a client.

The setting and dates for a servicing arrangement can be amended in Maintenance> General > select Servicing Arrangement settings in the drop-down menu.

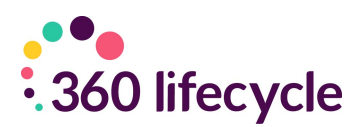

| ServicingAdvisor       | David Wressell 🔹 💟                                                |
|------------------------|-------------------------------------------------------------------|
| Marketing Segment      | •                                                                 |
| Servicing Arrangement  |                                                                   |
| Arrangement Start Date | Bronze<br>Gold<br>Ian<br>Mr Important Client<br>Platinum<br>Siver |

#### 4.5.1 How to Setup Servicing Arrangements

To setup a Servicing Arrangement, you need to login to 360 Office, and select Maintenance> General > Common Settings > Servicing Arrangement Settings.

| Servicing Arrangements X |                                                                                                    | $\cdots \leftarrow \flat$ |
|--------------------------|----------------------------------------------------------------------------------------------------|---------------------------|
| Serviding Arrangements 🗶 | Serviding Arrangements Serviding Arrangements Serviding Arrangements Serviding Arrangements Serviding Arrangement Details Description Toroze Colour |                           |
|                          | Contact Mode Review Description Activation (Months)                                                                                                 |                           |
|                          | Telephone Review     2 Year Review     24                                                                                                    |                           |
|                          | Telephone Review Annual Review 12                                                                                                    |                           |

To add a new Servicing Arrangement, click the Green '+' button.

You will need to give the Arrangement a Description, which is the text that will show when selecting this on a case record.

The Review Cycle Length is how long the Servicing Arrangement will last. This will restart after this initial period elapses.

You can dictate whether the specific case generates the standard policy specific reviews by ticking or unticking the relevant options, e.g., "Mortgage Review", "Life Policy Review", etc.

Under the Client Review Schedule, you can setup when in the cycle the Arrangement will generate opportunities. To do this, click 'Add', and specify from the radio buttons if this is a 'Face to Face Visit', 'Telephone Review' or 'Written Report'. This will show in the Hotbox when the opportunity generates. You give this

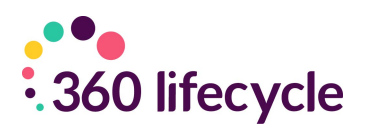

a description which will support this and input how many months into the Arrangement cycle you want this to generate. You can generate as many opportunities as you need to within a Servicing Arrangement, and handle these as you would any other Opportunity in the Hotbox.

#### 4.5.2 How your reviews generate

Here is a reminder of the dates in which will prompt your system to generate a review:

|             | Mortgage<br>Review | Life Policy<br>Review | B&C<br>Review | Income<br>Protection<br>Review | Investments<br>Review | Pension<br>Review |
|-------------|--------------------|-----------------------|---------------|--------------------------------|-----------------------|-------------------|
| Start Date  |                    |                       |               |                                |                       |                   |
| Penalty End |                    |                       |               |                                |                       |                   |
| Date        |                    |                       |               |                                |                       |                   |
| End Date    |                    |                       |               |                                |                       |                   |
| Authorised  |                    |                       |               |                                |                       |                   |
| Date        |                    |                       |               |                                |                       |                   |

Annual Reviews worked based on the last completed bit of business, here is a reminder of how these will be generated:

| Last completed bit of business | Annual Review                              |
|--------------------------------|--------------------------------------------|
| Mortgage                       | If a mortgage is the last competed bit     |
|                                | of business then, the annual review will   |
|                                | be generated based on the completed        |
|                                | date of the mortgage.                      |
| Life Policy                    | If a Life Policy is the last completed bit |
|                                | of business then the annual review will    |
|                                | be based on the Authorised date.           |
| Buildings and contents         | Where a buildings and contents policy      |
|                                | is the last completed bit of business the  |
|                                | annual review will be generated from       |
|                                | the End Date.                              |
| Income Protection              | Where an Income Protection policy is       |
|                                | the last completed bit of business the     |
|                                | annual review will be generated from       |
|                                | the Start Date.                            |
| Investments                    | Where an Investments policy is the last    |
|                                | completed bit of business the annual       |
|                                | review will be generated from the Start    |
|                                | Date.                                      |
| Pension                        | Where a Pension is the last completed      |

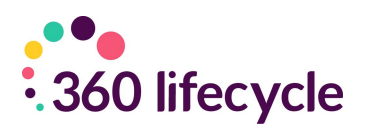

| bit of                             |
|------------------------------------|
| business the annual review will be |
| generated from the Start Date.     |

#### **4.5.3 Review Generation Settings**

You can now manage your own review generation settings within 360 Office. Login, and locate Maintenance > General > Common Settings > Review Generation Settings. This will open a window like the below:

| Review Generation Settings –                                                                                                    | ×    |
|----------------------------------------------------------------------------------------------------|------|
| Introduction                                                                                                    |      |
| This wizard allows you to configure the Opportunity Generation Engine within 360 Lifecycle.                                                                                                    |      |
| Standard Reviews Include :-     Annual Reviews     Mortgage Reviews     Life and Income Protection Reviews     General Insurance Reviews     Wealth Reviews     Wealth Reviews For each item you will be able to :-         Decide whether or not they are able to be generated         Configure how they look in the hotbox         Decide the schedule for thir creation At any time prior to committing your changes, you can close this wizard and no changes will be made. |      |
| Close Back Next Review Generation Settings _ □ X                                                                                                    | im   |
|                                                                                                    | if y |
| Annual Reviews                                                                                                    | Mo   |
| Annual Reviews are generated every year. The first review is Eleven months after the last completed piece of<br>business with a client. Thereafter reviews are generated every 12 months.                                                                                                    | frc  |
|                                                                                                    | wi   |
| 🕼 Generate Annual Reviews                                                                                                    | the  |
| Annual Review Settings                                                                                                    | Нс   |
| Default Annual Review Lead Source Annual Review 🔹                                                                                                    | the  |
| Annual Review Override (Interest Only) Annual Review - Interest Only                                                                                                    | rev  |
| Annual Review Override (Part and Part) Annual Review - Part & Part                                                                                                    | l ch |
| Annuai Review Override (Repayment) Annuai Review - Repayment *                                                                                                    | CH   |
|                                                                                                    | mo   |
|                                                                                                    | tha  |
|                                                                                                    | ge   |
|                                                                                                    | fro  |
| Close Back Next                                                                                                    |      |

From here, you can and quickly easily maintain your reviews, determining the Advance Notification Period, and the Lead Source linked to these. This can be done for Annual Reviews, Mortgage Reviews, B&C Reviews, Life & Income Protection Reviews and Wealth Reviews.

lf you make any changes, these will take mediate effect, meaning ou were to change your ortgage Review period m 3 to 6 months, leads I immediately show in relevant adviser's ב tbox as per the clients ey manage. If you were to verse this, however – i.e., ange from 6 back to 3 onths – then any leads have already эt nerated will be removed m the Case Record.